## BMS Tool - Quick Guide

1. Download the software package from the following website (only supports Windows system)

http://app.eco-worthy.com:7777/Download/BMS-Tool&Drive-for-Windows.zip

2. Unzip the file

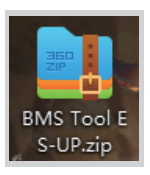

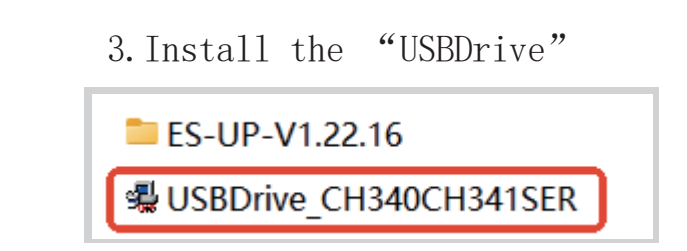

 $4.\, \text{Use RS485}$  to USB cable to connect the battery and computer

5. Open the software "ES-UP-V1. 22. 16"

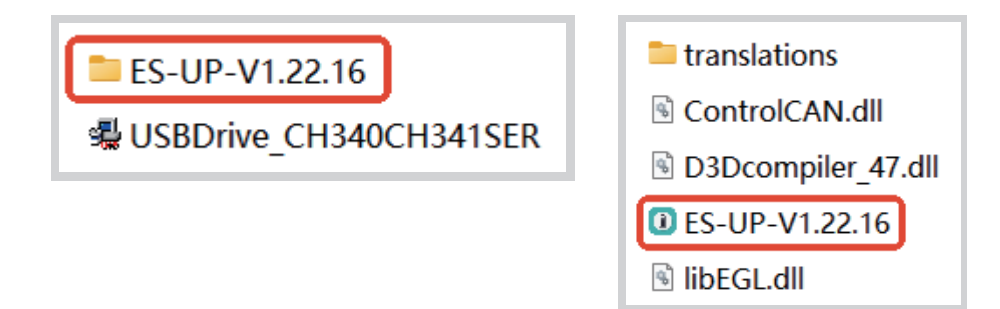

## 6.Select COM and BaudRate

| ES-UPV1.22.1         | 6<br>Communication Upgrade firmware Renewal Graphs Help Language    |                              | - 0                                                                                          |
|----------------------|---------------------------------------------------------------------|------------------------------|----------------------------------------------------------------------------------------------|
| Device<br>BMS00      | Scan 0 1 2 3 4 5 6 7 8                                              | 9 10 11 12 13 14 15 Parallel | Num: COM COM4 V Search<br>BaudRate 9600 V Open                                               |
| Monitor              | Cell Voltage                                                        |                              | System Info                                                                                  |
| Parallel             | MAX Volt: - mV NIN Volt: - mV<br>MAX Vlot Diff: mV Average Volt: mV |                              | Idle     Ohargine     Discharge     Discharge     MOS     Oharge     MOS     Precharge     I |
| Parameter            | No. Voltage Units No. Voltage Units                                 | 0%                           | Node2     Limiting     Charger     LOAD     SW                                               |
| Config               |                                                                     |                              | Alarm status                                                                                 |
| Module               |                                                                     | SOC SOH                      |                                                                                              |
| History              |                                                                     | Pack Information             |                                                                                              |
| Debug                |                                                                     | Pack Voltage: V              |                                                                                              |
| Calibration          |                                                                     | Current: A<br>Cycle Index:   | Protected state                                                                              |
|                      |                                                                     | Remain Capacity: Ah          |                                                                                              |
| Debug<br>Calibration | Temperature information                                             | Full Capacity: Ah            |                                                                                              |
|                      | Ambient Temp: C MOS Temp: C                                         | Rated Capacity: Ah           |                                                                                              |
|                      | Max Temp: - 'C Min Temp: - 'C                                       | SOP Status                   | - Deal Canfin                                                                                |
|                      |                                                                     | MAX CHG CV: V                | R\$485 Protocol Se                                                                           |
|                      | Name Temperature Units Name Temperature Units                       | MAX CHG CC: A                | CAN Protocol                                                                                 |
|                      |                                                                     | MIN DSG DV: V                |                                                                                              |
|                      |                                                                     | MAX DSG CC: A                | Read                                                                                         |
| Tx Count: 0          | Rx Count: 0 Port Status: Softwa                                     | are version: SN code:        |                                                                                              |

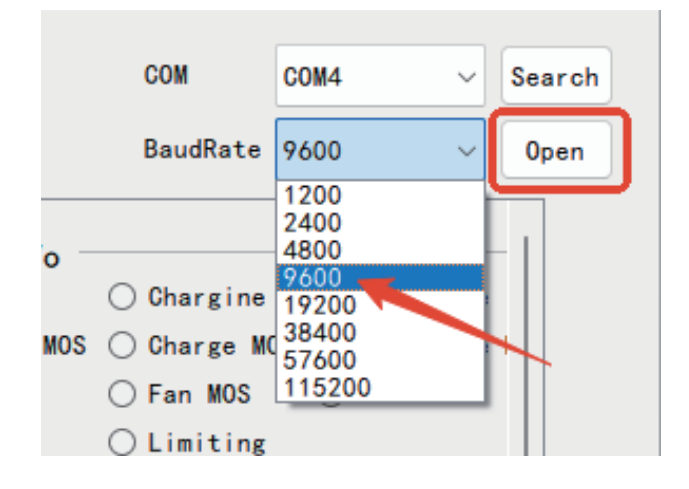

## 7.Click "Read" to obtain BMS data

| wice      |            | •                |          | COM        | COW7 ~              |         |                  |              |          |                      |                                   |                        |  |  |  |
|-----------|------------|------------------|----------|------------|---------------------|---------|------------------|--------------|----------|----------------------|-----------------------------------|------------------------|--|--|--|
| MS01      | Scan       | 0 1              | 2 3      | 4 5 (      | 5 7 8               | 9 10    | 11 12 13 14 15   | Parallel Num | :: 1     |                      | BaudRate                          | 9600 ~                 |  |  |  |
| nitor     | Cell Vo    | tage             | 3332 eV  | NIN Volt:  | <b>T</b> - <b>C</b> | 3330 eV |                  |              |          | System Info          | stem Info<br>dle Othergine O Disc |                        |  |  |  |
| rallel    | MAX Viot D | Niff: 2          | nV       | Average Vi | olt: 3330           | nV      |                  |              |          | O Discharge MOS      | Charge MOS Fan MOS                | Precharge MOS<br>Node1 |  |  |  |
| ameter    | No.        | Voltage          | Units    | No.        | Voltage             | Units   | (( 97% ))        | 9            | 2        | O Node2<br>O Gharger | ⊖ Limiting<br>⊖ LOAD O            | SW                     |  |  |  |
| onfig     | 1          | 3330             | ۵V       | 9          | 3331                | aV      |                  |              |          | Alarm status         |                                   |                        |  |  |  |
| dule      | 2          | 3332             | W        | 10         | 3330                | eV .    |                  |              |          |                      |                                   |                        |  |  |  |
| tory      | 4          | 3331             | ev<br>eV | 12         | 3330                | eV      | SOC              | SO           | н        |                      |                                   |                        |  |  |  |
|           | 5          | 3331             | ٩V       | 13         | 3330                | ۳V      | Pack Information | 53.28        | v        |                      |                                   |                        |  |  |  |
| ibug      | 0          | 3331             | ٩V       | 14         | 3331                | ۳V      | Current:         | 0.00         | A        | Protected sta        | ite                               |                        |  |  |  |
| libration | 7          | 3330             | eV eV    | 15         | 3330                | eV eV   | Cycle Index:     | 1            |          |                      |                                   |                        |  |  |  |
|           | Tempera    | ture information |          |            | 0000                |         | Remain Capacity: | 90.86        | Ah<br>Ah |                      |                                   |                        |  |  |  |
|           | Ambient Te | mp: 29.5         | 'C       | MOS Temp:  | 26.7                | .c      | Rated Gapacity:  | 100.00       | An       |                      |                                   |                        |  |  |  |
|           | Max Temp:  | 1 - 3            | 15.3 °C  | Min Temp:  | 3 -                 | 25 °C   | SOP Status       | 67.4         | v        | Deal Config          |                                   |                        |  |  |  |
|           | Name       | Temperature      | Units    | Name       | Temperature         | Units   | MAX CHG CC:      | 100.0        | - A      | RS485 Protocol       | PYLON                             | - Set                  |  |  |  |
|           | TI         | 25.3             | 'C       | та         | 25.0                | 'C      | MIN DSG DV:      | 45.6         | v        | CAN Protocol         | PYLON                             | Set                    |  |  |  |
|           | T2         | 25. 2            | °C       | T4         | 25.0                | °C      | MAX DSG CC:      | 100.0        | A        |                      |                                   | Read                   |  |  |  |

ES-UPV1.22.16 count Store Communication Upgrade firmware Renewal Graphs Help Language

ES-UPV1.22.16

C Inverter Parameter

Balance Mode IDLE

Balance Open Viot 3400

BMS SN Code UP16S019000110

 SN Code
 JBD-45100000

 Bar Code
 JBD

 BMS WFG
 2024

 PACK WFG
 2024

Idle Sleep Parameter

Tx Dount: 435 By Dount: 432 Bort Status: Oven (CON7, 9400)

Sleep Voltage 300.0

Sleep Current 1.0

Read

Pack SN Code ----

MAX CHG GV

MIN DSG DV

Banlance

Device BMS01

Monitor

Parallel

Parameter

Config

Module

History

Debug

Calibration

| BMS01                            | Cell Overvoltage        | Cell Undervoltage |                    | Battery Overvoltage |                         |                    |                    | Battery Undervoltage        |                          |        |    |     |                         |        |     |     |
|----------------------------------|-------------------------|-------------------|--------------------|---------------------|-------------------------|--------------------|--------------------|-----------------------------|--------------------------|--------|----|-----|-------------------------|--------|-----|-----|
| MOUT                             | Cell OV alarm value     | 3600              | a¥                 | Set                 | Cell UV Alarm           | 2850               | e¥                 | Set                         | Batt OV Alarm            | 57.60  | v  | Set | Bott UV Alarm           | 45.60  | v   | Set |
|                                  | Cell OV Alarm Release   | 3400              | e¥                 | Set                 | Cell UV Alarm Release   | 2900               | e¥                 | Set                         | Batt OV Alarm Release    | 54, 40 | v  | Set | Batt UV Alarm Release   | 48.00  | v   | Set |
| sonitor                          | Cell OV Alarm Delay     | 3000              | -                  | Set                 | Cell UV Alare Delay     | 3000               | -                  | Set                         | Batt OV Alarm Delay      | 3000   | -  | Set | Batt UV Alarm Delay     | 1000   | -   | Se  |
| Parallel                         | Cell OV Protect         | 3650              | eX                 | Set                 | Cell UV Protect         | 2800               | e¥                 | Set                         | Batt OV Protect          | 58.40  | v  | Set | Batt UV Protect         | 44.80  | v   | Se  |
|                                  | Cell OV Protect Release | 3400              | а¥                 | Set                 | Cell UV Protect Release | 3000               | e¥                 | Set                         | Batt OV Protect Release  | 54.40  | v  | Set | Batt UV Protect Release | 48.00  | v   | Se  |
| arameter                         | Cell OV Protect Delay   | 3000              | 8                  | Set                 | Cell UV Protect Delay   | 3000               | es                 | Set                         | Batt OV Protect Delay    | 3000   |    | Set | Batt UV Protect Delay   | 3000   |     | Se  |
|                                  | Charge Over Curre       | int               |                    |                     | CHG Over Current 2      |                    | Discharge Over Cur | rent                        | Discharge Over Current 2 |        |    |     |                         |        |     |     |
| CONTIN                           | CHG OC Alarm            | 105.00            | A                  | Set                 | CHG 002 Protect         | 130.00             | A                  | Set                         | DSG OC Alarm             | 105.00 | A  | Set | DSG 0C2 Protect         | 140.00 | A   | Se  |
| Nodule                           | CHG OC Alarm Delay      | 2000              |                    | Set                 | CHG 002 Protect Delay   | 500                | <b>es</b>          | Set                         | DSG OC Alarm Delay       | 2000   | es | Set | DSG 002 Protect Delay   | 200    |     | Se  |
|                                  | CHG OC Protect          | 120.00            | A                  | Set                 | CHG 0C2 Release Delay   | 600                |                    | Set                         | 050 00 Protect           | 120.00 | A  | Set | DSG 002 Release Delay   | 60     |     | 84  |
| listory                          | CHG OC Protect Delay    | 2000              | 85                 | Set                 |                         |                    |                    |                             | DSG OC Protect Delay     | 2000   | 85 | Set |                         |        |     |     |
|                                  | CHG OC Release Delay    | 600               |                    | Set                 |                         |                    |                    |                             | DSG OC Release Delay     | 60     |    | Set |                         |        |     |     |
| Debug                            | CHG OC Lock Times       | 65535             |                    | Set                 |                         |                    |                    |                             | 050 00 Lock Times        | 3      |    | Set |                         |        |     |     |
| ibration Charge Over Temperature |                         |                   |                    | Charge Low Tempera  | ture                    | Discharge Over Tem | perature -         | Discharge Under Temperature |                          |        |    |     |                         |        |     |     |
|                                  | CHG OT Alarm            | 50.0              | ъ.                 | Set                 | CHG OT Alarm            | 0.0                | ъ.                 | Set                         | DSG OT ALarm             | 50.0   | ъ. | Set | DSD UT Alarm            | -10.0  | °C  | 84  |
|                                  | CHG OT Alarm Release    | 48.0              | 'C                 | Set                 | CHG UT ALarm Release    | 10.0               | ъ.                 | Set                         | DSG OT Alarm Release     | 48.0   | ,c | Set | DSG UT ALarm Release    | 0.0    | 'с  | Se  |
|                                  | CHG OT Protect          | 55.0              | с                  | Set                 | CHG UT Protect          | 0.0                | ъ.                 | Set                         | DSG OT Protect           | 55.0   | ъ. | Set | DSQ UT Protect          | -15.0  | °C  | Se  |
|                                  | CHG OT Protect Release  | 50.0              | ).C                | Set                 | CHG UT Protect Release  | 5.0                | ,c                 | Set                         | DSG OT Protect           | 50.0   | ,c | Set | DSG UT Protect Release  | -10.0  | ),C | Se  |
|                                  | MOS Over Temperat       | ure               | Ambient Over Tempe | rature              | Voltage Different Over  |                    |                    |                             | SOC Low                  |        |    |     |                         |        |     |     |
|                                  | BOS OT Alarm            | 95.0              | ъ.                 | Set                 | Ambient OT Alarm        | 60.0               | .с                 | Set                         | Yolt Diff Alarm          | 600    | ۳V | Set | SOC Low Alarm           | 10     | 8   | 8   |
|                                  | BOS OT Alarm Release    | 80.0              | 'C                 | Set                 | Ambient 01 Alarm        | 50.0               | ,c                 | Set                         | Volt Diff Alarm Release  | 500    | ۳V | Set | SOC Low Alaram Release  | 15     | 8   | Se  |
|                                  | MOS OT Protect          | 105.0             | ъ                  | Set                 | Ambient OT Protect      | 65.0               | °C                 | Set                         | Yolt Diff Protect        | 800    | πV | Set |                         |        |     |     |

ι 

RS485 Protocol PYLON - Set CAN Protocol

Import Export Write param

57. 6

Tx Count: 469 Rx Count: 465 Port Status: Open (COM7 , 9600) Software version: V1

MAX CHG CC

100

Read the PACK parameter successfully

-

nV Set

ОК

min Set

min Set

Software version: VI SN code: JBD4810000

Hot Start Te 0.0

V Set MAX CHG CC V Set MAX DSG CC

Set BMS软件地址

090601811

nV Set Banlance Open VDiff 30

nV Set Sleep Delay Time 2880 A Set 静态体瑕延时 4905

C Function Config □Hot Paramter □Buzzer □預留 □Funo 02 □Anti Theft □Funo 03 GPS PYLON -A Set Capacity algorithm □ Capacity not standy □ Close \$00 Trace □ Func 01 - Funs 02 SOH Parameter SOH 92 Cycle-Index

Cycle Damping Factor 150 \$ Set Cycle Coeff 80 SOC Parameter AH Set Full Capacity 92.85 Rated Ca acity 100 acity 90.85 AH 500 97.84 Remain Co Ah Set Total DSG Ah 130.5 Total CHG Ah 186.7 V Set Full CHG Current 1500 age 57.28 mA Set nagement Parameter

> C Set Hot Stop Tem 10.0 'C Set

- 0 ×

8. Read and adjust the battery communication protocol in the bottom right corner of the Monitor page

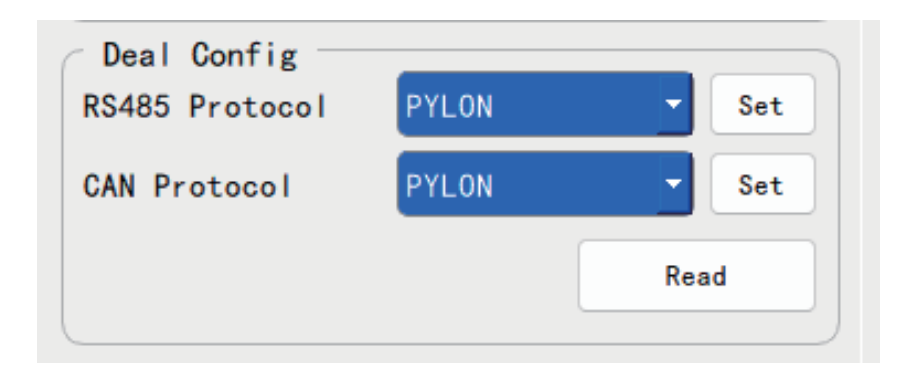